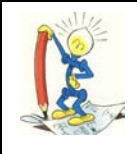

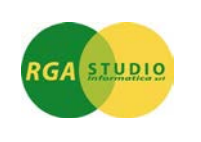

## Vigevano, 30/06/2008

Lo sapevate che con **Omega FAST** è possibile creare diversi tipi di modelli per i documenti attivi e passivi? Ecco come fare:

| 1 - Percorso per inserire un nuovo Tipo di Modello:                                                                                                    | 2 – Inserimento nuovo Tipo di Modello<br>(Es. NOTA DI CREDITO CLIENTI).                                                                                                    |
|----------------------------------------------------------------------------------------------------|----------------------------------------------------------------------------------------------------|
| Tabelle e Anagrafiche     Amministrazione     Amministrazione     Vendite     Ordini clienti     Gestione bolle     Fatturazione     Gestione aziendali     Gestione offerte     Modelli | Entrate nella gestione Modelli scegliendo il tipo di<br>modello che desidero creare (es. Modelli fatture<br>clienti).                                                                                                    |
|                                                                                                    | Dando invio sul numero di riferimento dare un nome<br>al nuovo Modello da creare (es. NOTA DI<br>CREDITO).<br>Indicare tutti i dati principali e base per il Modello<br>(es. TIPO IVA 11 NOTA DI CREDITO,<br>REGISTRO IVA, se diverso dal V1, PAGAMENTO<br>ecc.).<br>Per confermare il Modello digitare F8 pagina<br>successiva e poi F10.               |
| Modello Fattura                                                                                                    |                                                                                                    |
| Nr.riterimento 1 23/06/08 Descrizione modello<br>Spett.le                                                                                                    |                                                                                                    |
| Testata                                                                                                    |                                                                                                    |
| Causale contabile Numero fiscale Intestatario                                                                                                    | Tipo IVA 11 NOTE CRED.CLI.                                                                                                    |
|                                                                                                    | Dopo aver creato tutti i Modelli necessari entrate nel<br>trattamento documenti, seguendo il nostro esempio<br>entrerò nel trattamento fatture/Note credito, INVIO<br>per numerare il documento, F5 Modelli, Acquisisci<br>Modello, F2 e seleziono il modello NOTA DI<br>CREDITO. Compilo il documento con tutti i dati<br>necessari e confermo con F10. |

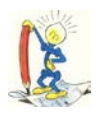

## LE PERLE DI OMEGA FAST

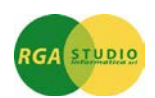

| Modello Fattura<br>Nr.riferimento 1                                                                          | 23/06/08<br>Spett.le                   | Descrizione modello<br>1901.0001                 | NOTA DI CREI<br>Abitare di Fran  | DITO<br>Ico Rossi       |                       |                      |                      |                      |
|----------------------------------------------------------------------------------------------------|----------------------------------------|--------------------------------------------------|----------------------------------|-------------------------|-----------------------|----------------------|----------------------|----------------------|
| Testata<br>Causale contabile<br>Numero fiscale<br>Intestatario<br>Destinatario<br>Agente 1<br>Ordine Cliente | V1<br>1<br>0001                        | del<br>Arredo Design<br>De Benedetti Marco       |                                  | Tipo IVA<br>Data        | <b>11</b>             | NOTE CRE             | D.CLI.<br>Intra      | N                    |
| La creazione dei Mo<br>caratteristiche e aver<br>l'inserimento dei doc                                       | delli è utile<br>e un Model<br>umenti. | soprattutto se si ripet<br>lo che contenga i dat | e più volte l'<br>i principali c | 'inserime<br>che si rip | nto di ur<br>etono Vi | documen<br>aiuterann | to con l<br>o a velo | e stesse<br>ocizzare |

Cordiali saluti.

Ufficio Assistenza Clienti